## **Student Co-Curricular module Login Information:**

- 1. Go to experience.cotr.bc.ca and click the STUDENT button to open STUDENT LOGIN
- 2. Log in using your COTR user Login credentials (example: c000000@cotr.bc.ca) and your COTR network password (same password used to access COTR Portal, COTROnline, COTR email).

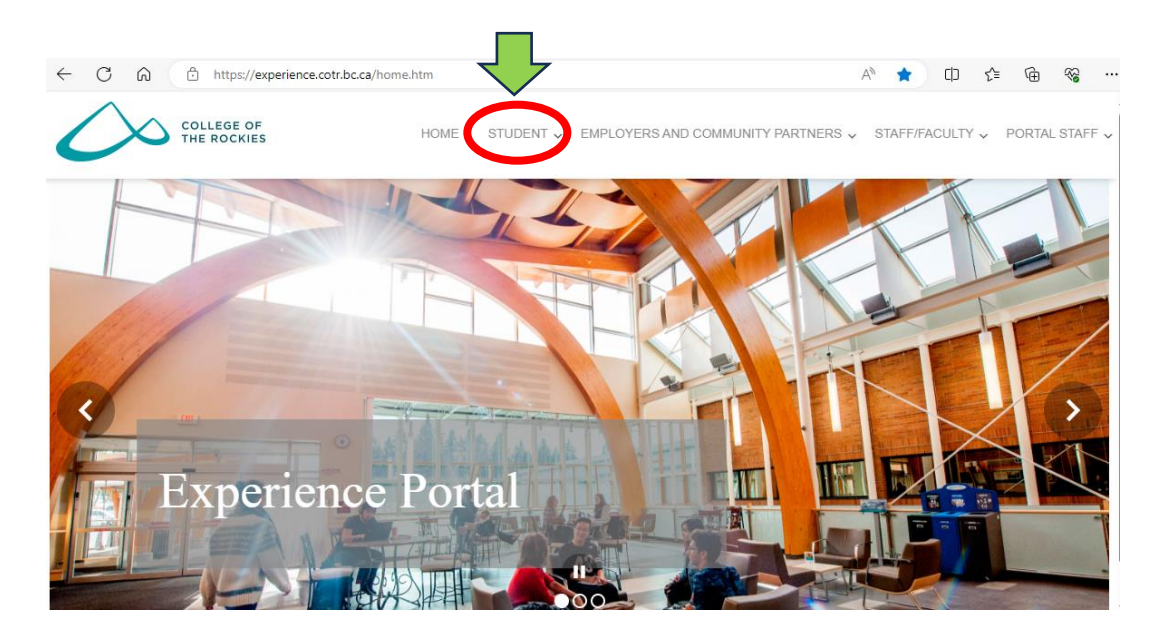

3. Click on the **Co-curricular** tab in the green bar on the left side of your screen. This will bring you to the **Co-Curricular Module: Student Home Page**.

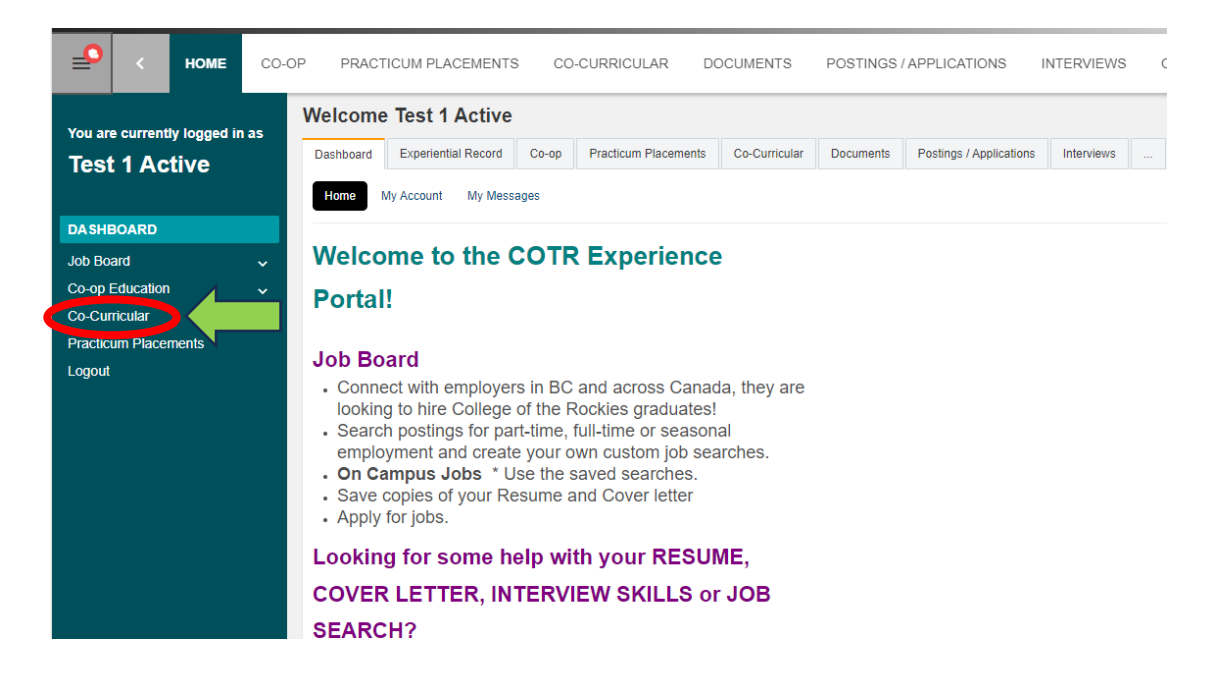

4. To view the activities and positions that are available to take part in, click on **Co-curricular Catalogue** on the menu to enter a new screen.

| <b>_</b>                                     | HOME              | CO-OP    | PRACTICUM | PLACEMENTS              | CO-CURRICULAR                                                | DOCUMENTS                                | POSTINGS / APPLICATIONS | INTERVIEWS | OUTCOME CAMPUS CONNECT |
|----------------------------------------------|-------------------|----------|-----------|-------------------------|--------------------------------------------------------------|------------------------------------------|-------------------------|------------|------------------------|
| You are currently logged in as Test 1 Active |                   |          |           | $\overline{\mathbf{o}}$ | <b>Test 1 Activ</b><br>Co-Curricular Act<br>Created: Mar 24, | €<br>↓<br>ivities<br>2022 and Updated Ju | in 20, 2024             |            |                        |
| Dashbo                                       | bard              |          |           | Student                 | Add an Experie                                               | ence                                     |                         |            |                        |
| Job Boa                                      | ard               |          |           |                         |                                                              |                                          |                         |            |                        |
| Appointments                                 |                   |          | Status 🗸  |                         |                                                              |                                          |                         |            |                        |
| Co-op I                                      | Co-op Education ~ |          |           |                         |                                                              |                                          |                         |            |                        |
| co-cu                                        | RRICULAR          |          | ^         |                         |                                                              |                                          |                         |            |                        |
| Co-C                                         | urricular Ca      | atalogue |           |                         |                                                              |                                          |                         |            |                        |
| Practic                                      | um Placeme        | ents     |           |                         |                                                              |                                          |                         |            |                        |
| Logout                                       |                   |          |           |                         |                                                              |                                          |                         |            |                        |
|                                              |                   |          |           |                         |                                                              |                                          |                         |            |                        |
|                                              |                   |          |           |                         |                                                              |                                          |                         |            |                        |

The screenprint below shows the Co-Curricular Catalogue listing all the available opportunities you can choose from. Some activities have more than one position within them. Explore your options!

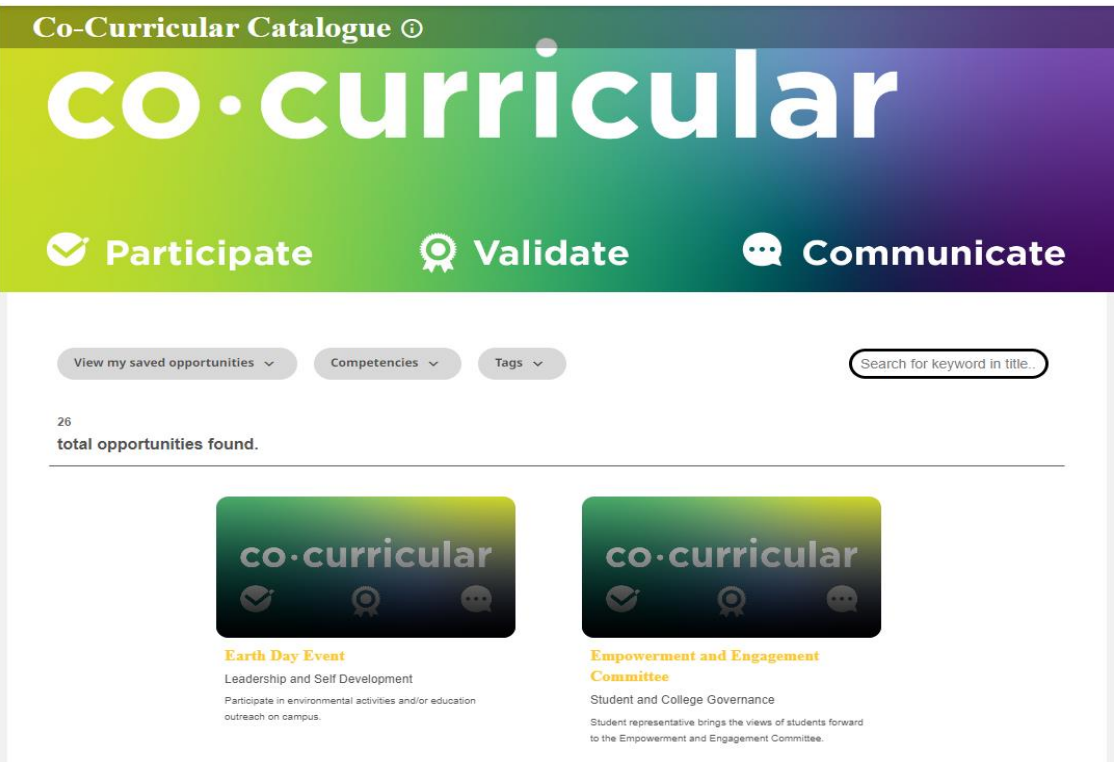